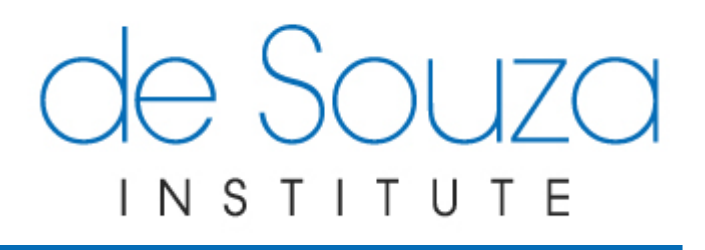

# Purchasing Multiple Courses with Group Pricing

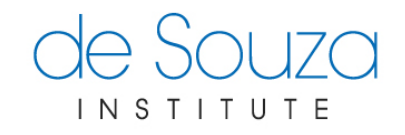

## **Table of Contents**

| Purchasing Multiple Courses with Group Pricing | 1 |
|------------------------------------------------|---|
| ABOUT THIS DOCUMENT                            | 1 |
| CONTACT US                                     | 1 |
| SELECTING COURSES                              | 2 |
| CHECKOUT                                       | 4 |
| PAYMENT OPTIONS                                | 5 |
| USING THE ACCESS CODES TO ENROLL IN A COURSE   | 9 |

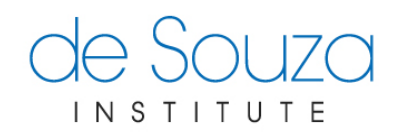

#### PURCHASING MULTIPLE COURSES WITH GROUP PRICING

de Souza Institute offers a special rate on the course list price for a purchase of three or more courses to **individuals or organizations in Canada**. All de Souza Institute courses are eligible!

This pricing is applicable for the following cases:

- An individual purchases three or more courses and pays for them in one cheque or credit card.
- An organization, institution, or company purchases course(s) for three or more of their employees and pays for them in one cheque or credit card. Only one (1) receipt will be issued to the purchaser. Receipts will not be issued to each employee in the organization.
- A group of three or more individuals decide to purchase together. Only one individual in the group purchases the course(s) and pays for the total amount in one cheque or credit card. Only one (1) receipt will be issued to the purchaser. Receipts will not be issued to each individual in the group.

Please note: The group pricing is subject to de Souza Institute's <u>Cancellation, Incomplete or</u> <u>No Show Policy</u>. **Group purchases must be used within two years of the purchase date.** 

For organizations or individuals interested in developing packages specific to their needs, please contact us at <a href="mailto:support@desouzainstitute.com">support@desouzainstitute.com</a> to discuss options and group pricing.

## **ABOUT THIS DOCUMENT**

The following is a short tutorial on how to purchase courses in bulk so that you can take advantage of the group p being offered by the de Souza Institute.

### **CONTACT US**

If you encounter any difficulties while completing any of the steps in this tutorial please send an email to <a href="mailto:support@desouzainstitute.com">support@desouzainstitute.com</a>.

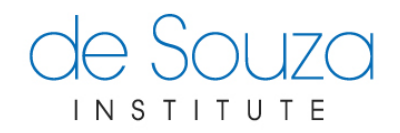

#### **SELECTING COURSES**

- 1) Visit the de Souza Institute Course Calendar at <u>http://links.desouzainstitute.com/calendar</u> to view available courses. You can only purchase courses that are open for registration.
- 2) Select a course you would like to purchase.
- 3) Review the information and click the "Add" to add the course to your shopping cart.

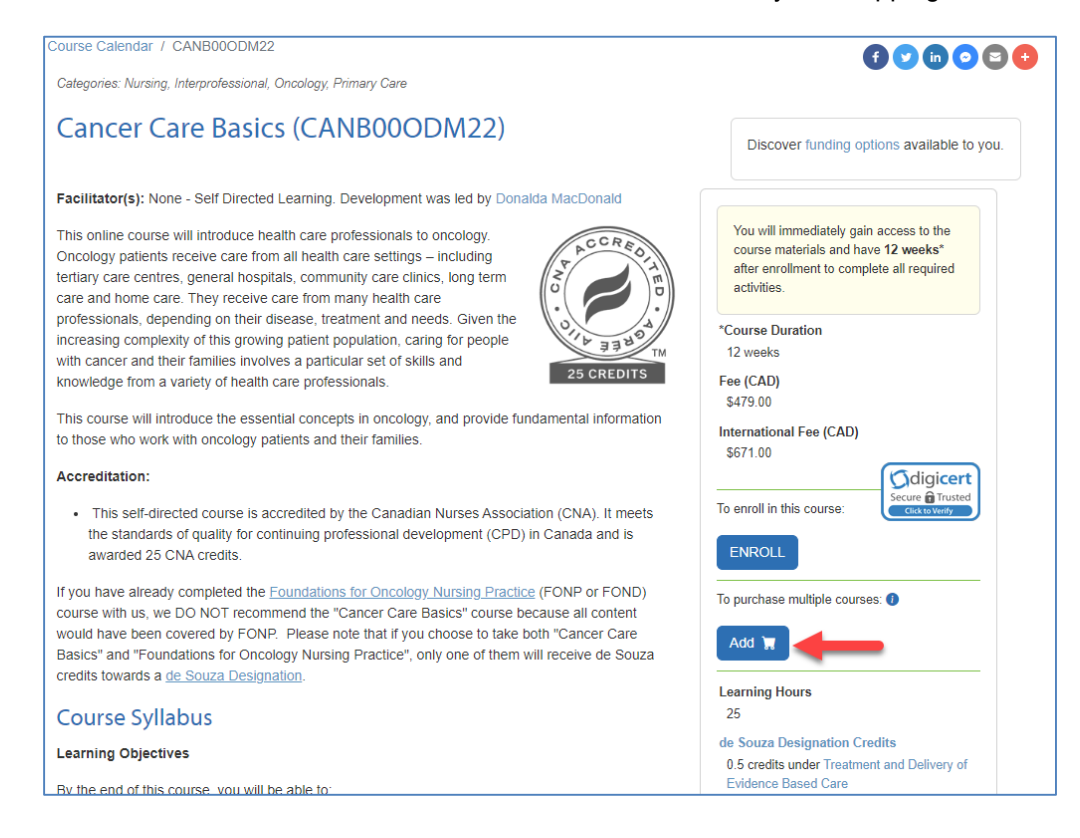

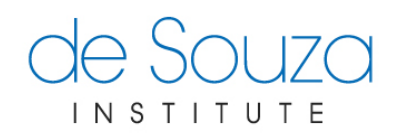

a) A pop-up screen will shown when adding a course to the cart for the first time. Click "Yes, add to cart" on the pop-up screen.

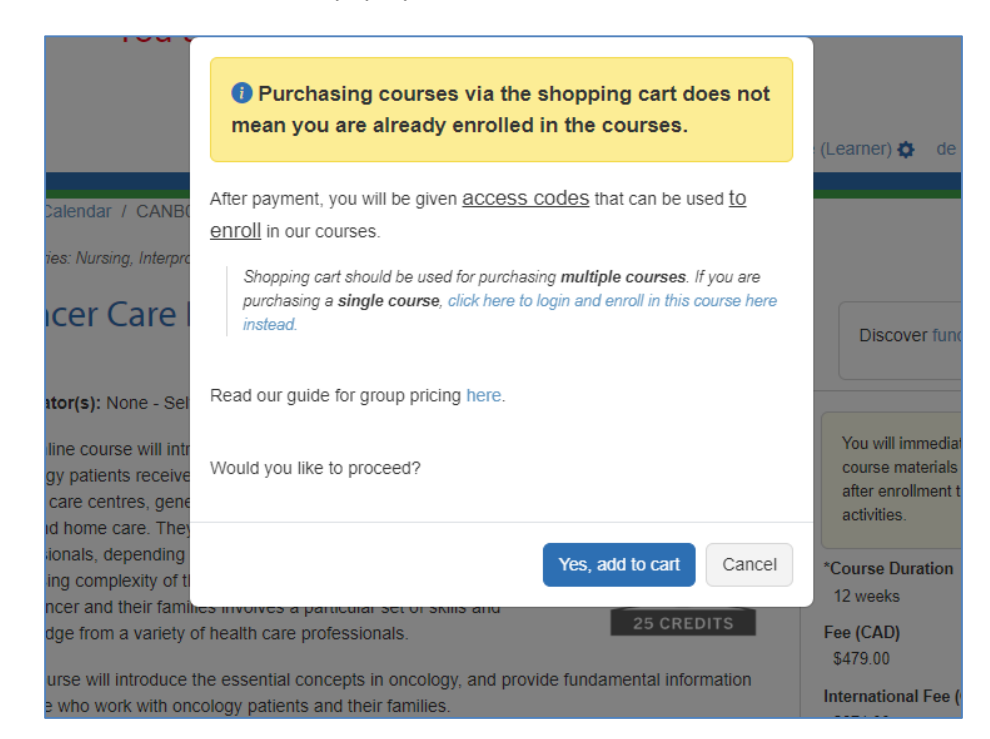

4) You will see a confirmation message when the course has been added to the shopping cart.

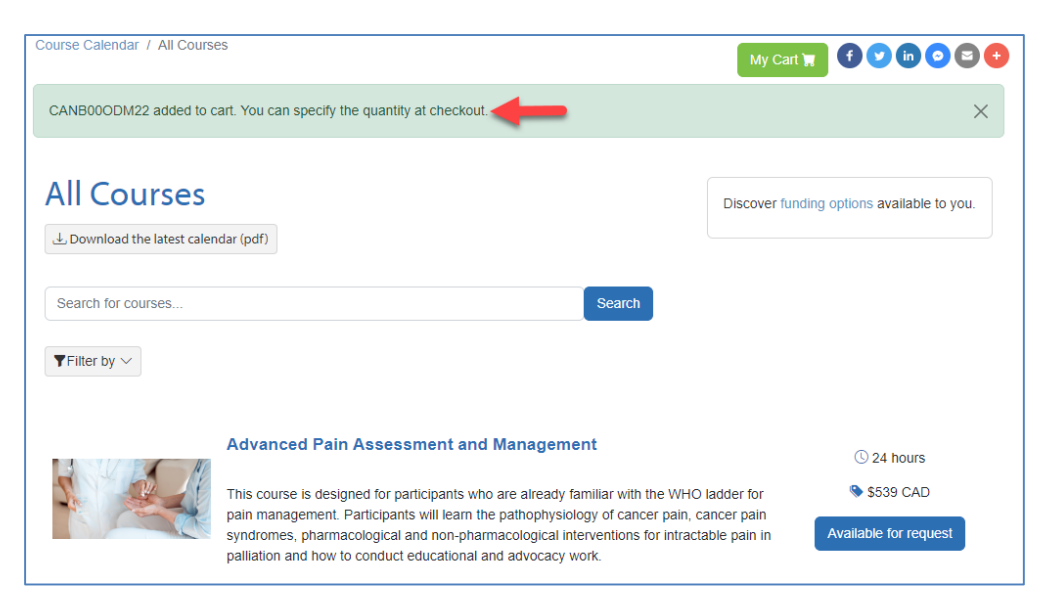

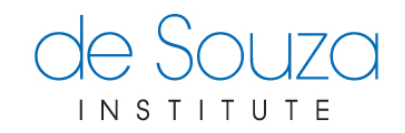

- 5) If you would like to purchase other courses, repeat steps 2 to 3.
- 6) Click on *My Cart*, then u will be taken to the next screen.

| Course Calendar / All Courses                          | My Cart 📜 🕤 💟 ն 🖸 😳                        |
|--------------------------------------------------------|--------------------------------------------|
| All Courses                                            | Discover funding options available to you. |
| ⊥ Download the latest calendar (pdf)                   |                                            |
| Search for courses                                     | Search                                     |
| $oldsymbol{\mathbb{T}}$ Filter by $armidsymbol{armid}$ |                                            |

7) To buy a single course for multiple people, change # PARTICIPANTS, and click "Save" to update your cart. If you want to purchase other courses click Add more courses and repeat steps 2 to 3. When ready to purchase, click "Checkout".

| Course Calendar / My Cart        |                                                             |                                           |
|----------------------------------|-------------------------------------------------------------|-------------------------------------------|
| My Cart                          |                                                             |                                           |
| COURSE                           | # PARTICIPANTS                                              | REMOVE                                    |
| Cancer Care Basics (CANB000DM22) | 1                                                           | ÷                                         |
|                                  | Add mo                                                      | re courses Clear Cart Save                |
|                                  | Course fees and applicable group pricing will be calculated | d at checkout depending on your location. |
|                                  |                                                             | Checkout                                  |

#### CHECKOUT

8) You will need to enter your contact information as the purchaser. When finished, select a payment method. Your total and group pricing will be displayed on the next screen.

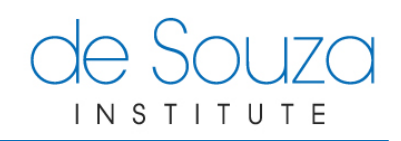

| DURSE                                                                                                    |                                                                                                  |                    | QUANTITY        |  |
|----------------------------------------------------------------------------------------------------|--------------------------------------------------------------------------------------------------|--------------------|-----------------|--|
| ancer Care Basics (CANB000DM2                                                                                              | 2)                                                                                               |                    | 3               |  |
| ourses: 1                                                                                                    |                                                                                                  |                    | Participants: 3 |  |
| Contact Information                                                                                                    |                                                                                                  | Required.          |                 |  |
| ′our First Name <sup>*</sup>                                                                                               | Your Last Name*                                                                                  |                    |                 |  |
| ′our Email Address*                                                                                                    | Alternate Email Address                                                                          |                    |                 |  |
| Phone®                                                                                                    | Alternate Phone                                                                                  |                    |                 |  |
|                                                                                                    |                                                                                                  |                    |                 |  |
| Position Title Drganization's Mailing Address                                                                              | Organization/Institution/Co<br>Address                                                           | mpany*             |                 |  |
| Position Title Drganization's Mailing Address Start typing your address (or your of                                        | Organization/Institution/Co<br>Address                                                           | mpany* * Required. |                 |  |
| Position Title Drganization's Mailing vddress Start typing your address (or your of Street*                                | Organization/Institution/Co<br>Address<br>organization's address)                                | mpany* * Required. |                 |  |
| Position Title Drganization's Mailing Address Start typing your address (or your of Street* City*                          | Organization/Institution/Co<br>Address<br>organization's address)<br>Postal Code*                | mpany*  Required.  |                 |  |
| Position Title  Drganization's Mailing  Address  Start typing your address (or your of  Street*  City*  State*             | Organization/Institution/Co                                                                      | mpany*  Required.  |                 |  |
| Position Title  Drganization's Mailing Address Start typing your address (or your of Street*  City*  State*                | Organization/Institution/Co Address organization's address)  Postal Code* Country* Please select | mpany*  Required.  |                 |  |
| Position Title  Drganization's Mailing Address Start typing your address (or your of Street* City* City* State* Agreements | Organization/Institution/Co                                                                      | mpany*  Required.  |                 |  |

## **PAYMENT OPTIONS**

9) Payment instructions:

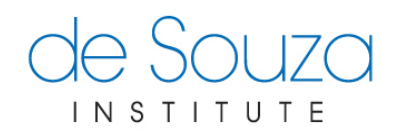

#### a) Credit card payment

The group pricing (20% off, rounded to the nearest dollar) has been applied:
CANB00ODM22 is charged at \$479 \$383

| ourse carendar / wy cart / Checkout / Pay Online                                                                                                    | 5                                                                                 |                           | My Cart 🛒 🕤 🔽 🗓 😒 🗐                                          |
|----------------------------------------------------------------------------------------------------|-----------------------------------------------------------------------------------|---------------------------|--------------------------------------------------------------|
| My Cart - Pay Online                                                                                                    |                                                                                   |                           |                                                              |
| *** PLEASE READ ***                                                                                                    |                                                                                   |                           |                                                              |
| The course fees and applicable group pricing have be<br>If everything is correct, enter your credit card info                                                | een applied. Review the information                                               | below, and if you need to | make changes go back to your cart.                           |
| The course fees and applicable group pricing have be<br>if everything is correct, enter your credit card info                                                | een applied. Review the information<br>prmation and click "Pay Now".<br>FEE (CAD) | Delow, and if you need to | make changes go back to your cart.<br>SUBTOTAL (CAD)         |
| The course fees and applicable group pricing have be<br>If everything is correct, enter your credit card info<br>COURSE<br>Cancer Care Basics (CANB00ODI/22) | FEE (CAD)<br>\$383.00                                                             | QUANTITY<br>3             | make changes go back to your cart. SUBTOTAL (CAD) \$1,149.00 |

If you opt for online credit card payment, and the payment is successful, the access codes will be displayed and emailed to the address that had been entered. Distribute the access codes to the intended participants. Step 10 shows how to use the access codes to register for a course.

| Course Calendar / My                                                                                | y Cart / Receipt                                                                                                    |
|----------------------------------------------------------------------------------------------------|----------------------------------------------------------------------------------------------------|
| Thank yo                                                                                            | ou for your purchase.                                                                                                    |
|                                                                                                    | Receipt (pdf)                                                                                                    |
| Download your recei<br>Please complete the                                                          | ipt here. Please keep the receipt for your records. The information on this page will also be emailed to you.<br>a enrollment process for each course by using the access codes provided below.                                                                                                    |
| Participants must co<br>you are responsible<br>guarantee a spot in t                                | mplete the enrollment process for each course by using the access codes provided below. If this purchase is for your organization,<br>for distributing these access codes and instructions to each participant. Spots are limited and purchase of an access code does not<br>the course until the access code is used and the participant is confirmed as paid.                                                                                                    |
| Instructions                                                                                        | for using the access codes to enroll in a course:                                                                                                    |
| <ol> <li>If you don't hav</li> <li>Once you have<br/>prompted for pa<br/>are enrolled in</li> </ol> | to use so you must have a de souza account.<br>e an account, create one now. Once you have submitted the form and verified your email address your account will be approved.<br>: an account, click on the course links provided below. Enter your email address and password then fill out the enrollment form. When<br>ayment, click on the "I have an access code" button and enter the matching access code. A confirmation will be displayed once you<br>the course. |
| <ol> <li>You can view vi</li> <li>Please review of</li> </ol>                                       | ideos and instructions for how to enroll on our tutorial page.<br>de Souza Institute's Cancellation, Incomplete or No Show Policy and other policies.                                                                                                    |
| ACCESS CODE                                                                                         |                                                                                                    |
| 1605.06204                                                                                          |                                                                                                    |
| +020-51384                                                                                          | Register by: June 19, 2023                                                                                                    |
| 1626-c9f2f                                                                                          | Cancer Care Basics (CANB000DM22)<br>Register by: June 19, 2023                                                                                                    |
|                                                                                                    |                                                                                                    |

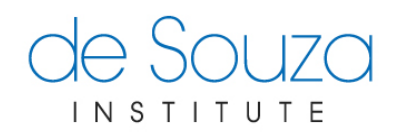

- b) Cheque payment
  - i) If you opt for cheque payment, confirm the purchase by clicking Submit. An invoice will be generated, shown on-screen, and sent to the email address you had entered.

| Course Calendar / My (                                                                                                    | Cart / Checkout / Invoice                                                                                                    |                                                                                                    |                                                                                                    | f v in o c f                                                                                                    |
|----------------------------------------------------------------------------------------------------|----------------------------------------------------------------------------------------------------|----------------------------------------------------------------------------------------------------|----------------------------------------------------------------------------------------------------|----------------------------------------------------------------------------------------------------|
| Invoice 34                                                                                                    | 45-810                                                                                                    |                                                                                                    |                                                                                                    | _                                                                                                    |
| *** FOR YOUR IMMEI                                                                                                    |                                                                                                    |                                                                                                    |                                                                                                    |                                                                                                    |
| Print this page and che                                                                                                    | eck your email.                                                                                                    |                                                                                                    |                                                                                                    |                                                                                                    |
| Please make a payme<br>receive payment by ch<br>payment, we will email<br>payment <b>prior to the</b><br>For more information, | ent by credit card or Electronic Fun-<br>neque. If paying by cheque is the o<br>I you the access codes along with<br>earliest registration end date list<br>see the Cancellation, Incomplete c | ds Transfer (EFT). Please contact<br>nly option for you, please contact<br>further instructions on enrolling<br>ed below then the participants w<br>or No Show Policy. | t us for EFT form. Due to<br>t us at support@desouzai<br>in the courses you have s<br>ill not be able to enroll in th | COVID pandemic, we prefer not to<br>nstitute.com. After receiving your<br>elected. If we have not received your<br>he course. |
| COURSE                                                                                                    |                                                                                                    | FEE (CAD)                                                                                                    | QUANTITY                                                                                                    | SUBTOTAL (CAD)                                                                                                    |
| Cancer Care Basics (C/<br>Registration Ends: June                                                                              | ANB000DM22)<br>e 19, 2023                                                                                                    | \$383.00                                                                                                    | 3                                                                                                    | \$ 1,149.00                                                                                                    |
| Courses: 1                                                                                                    |                                                                                                    | Participants: 3                                                                                                    |                                                                                                    | Total: \$ 1,149.00                                                                                                    |
| Your Contact I                                                                                                    | nformation                                                                                                    |                                                                                                    |                                                                                                    |                                                                                                    |
| Name                                                                                                    |                                                                                                    |                                                                                                    |                                                                                                    |                                                                                                    |
| Position Title                                                                                                    |                                                                                                    |                                                                                                    |                                                                                                    |                                                                                                    |
| Email                                                                                                    |                                                                                                    |                                                                                                    |                                                                                                    |                                                                                                    |
| Alternate Email                                                                                                    |                                                                                                    |                                                                                                    |                                                                                                    |                                                                                                    |
|                                                                                                    |                                                                                                    |                                                                                                    |                                                                                                    |                                                                                                    |
| Phone                                                                                                    |                                                                                                    |                                                                                                    |                                                                                                    |                                                                                                    |
| Phone<br>Alternate Phone                                                                                                    |                                                                                                    |                                                                                                    |                                                                                                    |                                                                                                    |
| Phone<br>Alternate Phone<br>Organization                                                                                       |                                                                                                    |                                                                                                    |                                                                                                    |                                                                                                    |
| Phone<br>Alternate Phone<br>Organization<br>Address                                                                            |                                                                                                    |                                                                                                    |                                                                                                    |                                                                                                    |

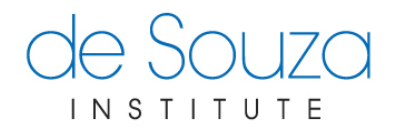

ii) Once the cheque is received, de Souza Institute will mark the invoice as "paid". An email with the access codes that were purchased will be sent. Distribute the access codes to the intended participants.

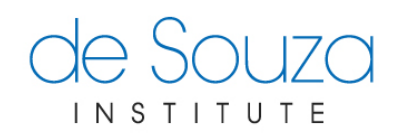

#### **USING THE ACCESS CODES TO ENROLL IN A COURSE**

10) Intended participants need to login to **My Account** and enroll as usual in the course. At the payment options screen, click on "I have an access code" button.

| My Account / Course Calendar / CANB000DIM22 / Enrollment Form / Pa<br>Select Payment Method<br>Cancer Care Basics (CANB000DM22)                                                                                                    | yment                                                                                                    |
|----------------------------------------------------------------------------------------------------|----------------------------------------------------------------------------------------------------|
| This online course will introduce health care professionals to oncology. Onc<br>care centres, general hospitals, community care clinics, long term care and<br>depending on their disease, treatment and needs. Given the increasing cor<br>their families involves a particular set of<br>[read more] | ology patients receive care from all health care settings – including tertiary<br>home care. They receive care from many health care professionals,<br>plexity of this growing patient population, caring for people with cancer and |
| Please note: We <u>do not</u> apply special pricing or refund the<br>difference in price <u>after</u> you have paid for this course.<br>For more information, read our article on <u>special pricing</u> and<br>other savings opportunities that may be available to you.                              |                                                                                                    |
| Please select a payment method:<br>I will pay by credit card I will send a cheque                                                                                                    |                                                                                                    |
| If you have received an access code to enroll in this course from us or from your organization, please click the button below.                                                                                                    |                                                                                                    |

11) Enter the matching access code and click Submit.

| My Account / Enroll in CANB000DM22                                                                                                    |
|----------------------------------------------------------------------------------------------------|
| Select Payment Method                                                                                                    |
| Cancer Care Basics (CANB000DM22)                                                                                                    |
| This online course will introduce health care professionals to oncology. Oncology patients receive care from all health care settings – including tertiary care centres, general hospitals, community care clinics, long term care and home care. They receive care from many health care professionals, depending on their disease, treatment and needs. Given the increasing complexity of this growing patient population, caring for people with cancer and their families involves a particular set of [read more] |
| Please enter the access code:                                                                                                    |
| 4625-973a4                                                                                                    |
| Submit Back to Payment Methods                                                                                                    |

12) A confirmation will be displayed once you are enrolled.

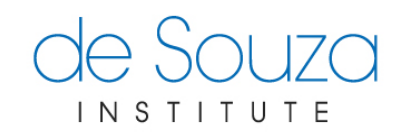

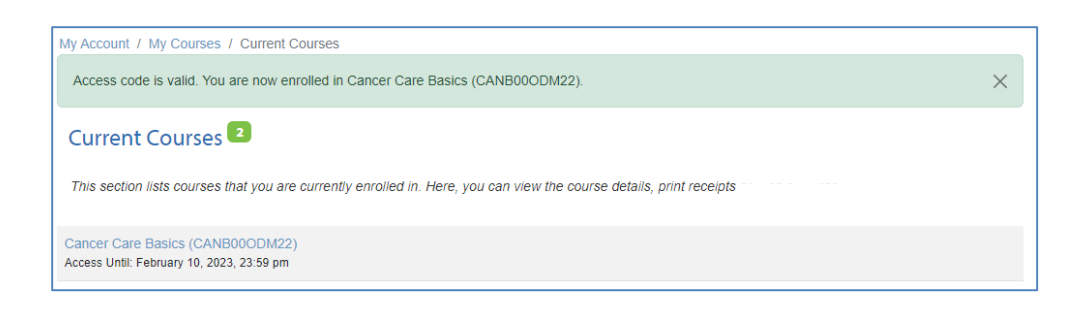